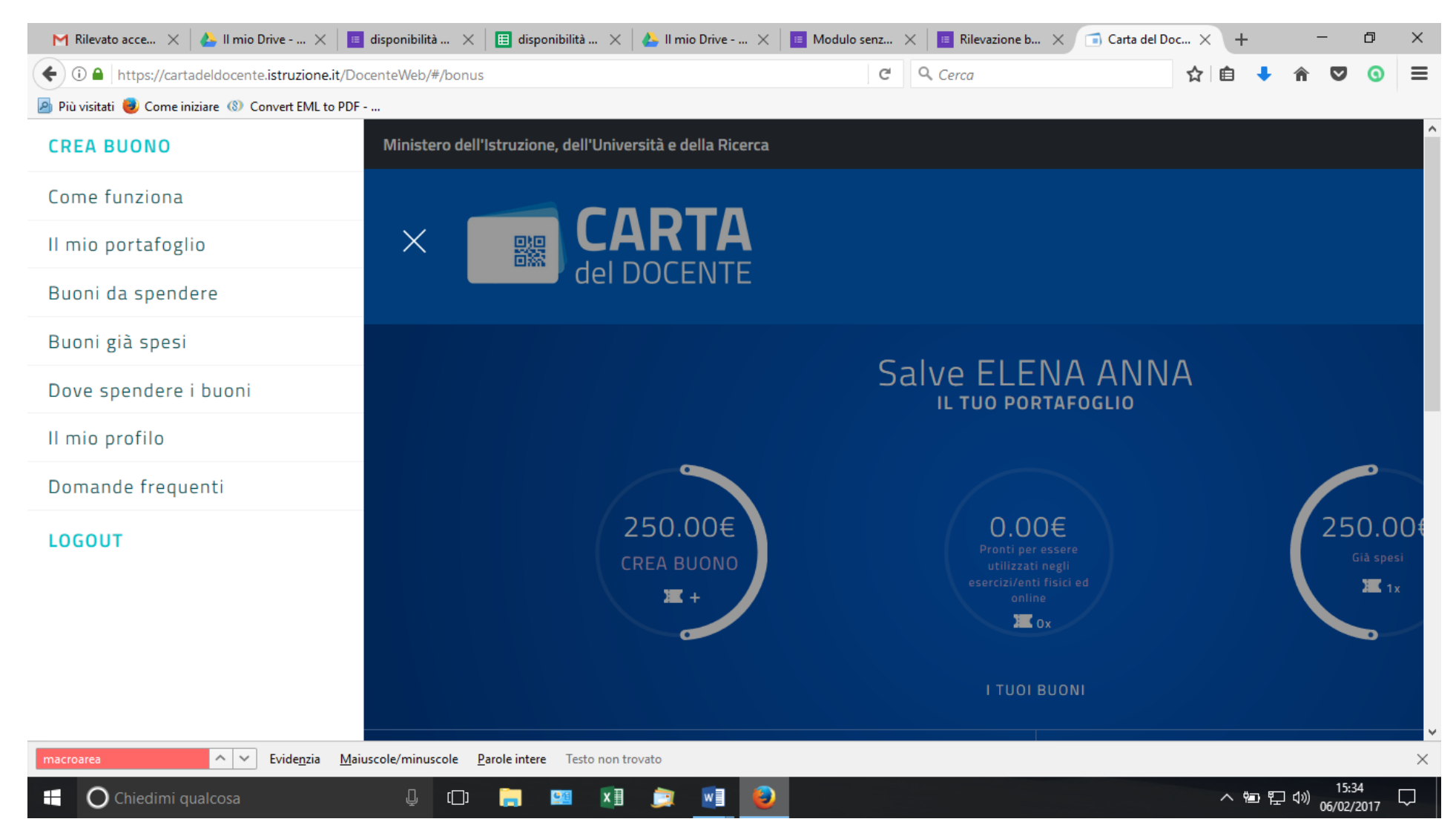

Cliccare su crea buono

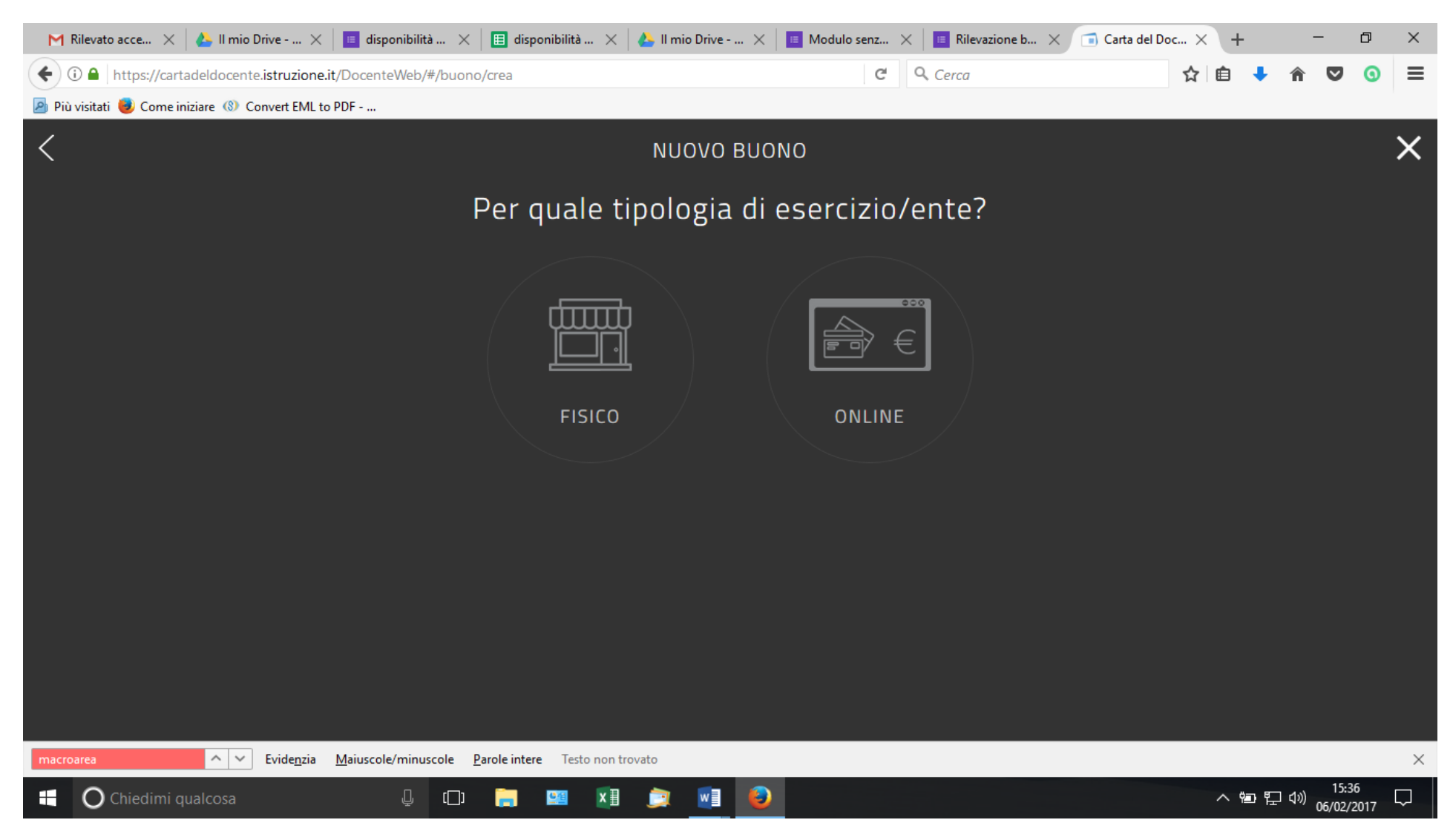

Cliccare su FISICO

| 🎽 Rilevato acce 🗙 🛛 🚣 II mio Drive 🗙              | iii disponibilità $	imes \mid$ iii disponibilità $	imes \mid$ il mio Drive | e $	imes \mid$ 🗉 Modulo senz $	imes \mid$ 🗉 Rilevazione b $	imes$ | $\bigcirc$ Carta del Doc $\times$ + $\bigcirc$ $\times$ |
|---------------------------------------------------|----------------------------------------------------------------------------|-------------------------------------------------------------------|---------------------------------------------------------|
| ( i l https://cartadeldocente.istruzione.it/      | /DocenteWeb/#/buono/crea                                                   | C Q Cerca                                                         | ☆ 🖻 💺 🎓 💟 🧕 🗮                                           |
| 🦻 Più visitati 🧶 Come iniziare 🛞 Convert EML to P | PDF                                                                        |                                                                   |                                                         |
|                                                   | FISICO                                                                     | ONLINE                                                            | Î                                                       |
|                                                   | Per quale                                                                  | e ambito?                                                         |                                                         |
|                                                   |                                                                            |                                                                   |                                                         |
|                                                   | FORMAZIONE E AGGIORNAMENTO                                                 | LIBRI E TESTI (ANCHE IN FORMATO DIGITALE)                         |                                                         |
|                                                   | <u> </u>                                                                   |                                                                   |                                                         |
|                                                   | MOSTRE ED EVENTI CULTURALI                                                 | MUSEI                                                             |                                                         |
| macroarea ^ V Evide <u>n</u> zia                  | Maiuscole/minuscole Parole intere Testo non trovato                        |                                                                   | ×                                                       |
| Chiedimi qualcosa                                 | L C 📄 🛄 💭 💭                                                                |                                                                   | へ 恒 記 如 <u>15:37</u> ワ                                  |

CLICCARE SU FORMAZIONE E AGGIORNAMENTO

| 🎮 Rilevato acce 🗙 🛛 🚣 II mio Drive 🗙                            | 🔳 disponibilità 🗙 🛛 🖽 disponibilità 🗙 🛛 🚣 II mio Driv | e × 🛛 🔳 Modulo senz × 🗍 💷 Rilevazione b × | ī Carta del Doc X + 🛛 🗖 X                  |
|-----------------------------------------------------------------|-------------------------------------------------------|-------------------------------------------|--------------------------------------------|
| ( Intps://cartadeldocente.istruzione.it/DocenteWeb/#/buono/crea |                                                       | C Q Cerca                                 | ☆ 🖻 🔸 🎓 💟 🧿 ☰                              |
| 🦻 Più visitati 🨻 Come iniziare 🛞 Convert EML to F               | PDF                                                   |                                           |                                            |
|                                                                 | SPETTACOLI DAL VIVO                                   | HARDWARE E SOFTWARE                       |                                            |
|                                                                 | Scegli un be                                          | ene/servizio:                             |                                            |
|                                                                 | CORSI AGGIORNAMENTO ENT<br>SENSI DELLA DIR            |                                           |                                            |
|                                                                 | CORSI DI L                                            |                                           |                                            |
|                                                                 | CORSI POST L                                          |                                           |                                            |
|                                                                 | CORSI RICONOSCIUTI AI SENS                            | 61 DELLA DIRETTIVA 170/2016               |                                            |
|                                                                 | MASTER UNIV                                           |                                           |                                            |
|                                                                 | PERCORSI FORMATIVI ISTI                               | TUZIONI SCOLASTICHE 🚺                     |                                            |
| macroarea ^ V Evide <u>n</u> zia                                | Maiuscole/minuscole Parole intere Testo non trovato   |                                           | <br>×                                      |
| H O Chiedimi qualcosa                                           | j 🗇 📻 🖼 🤶 🔮                                           | 0                                         | へ 幅 記 如 <sup>15:38</sup> 〇<br>06/02/2017 〇 |

SCEGLIERE PERCORSI FORMATIVI ISTITUZIONI SCOLASTICHE

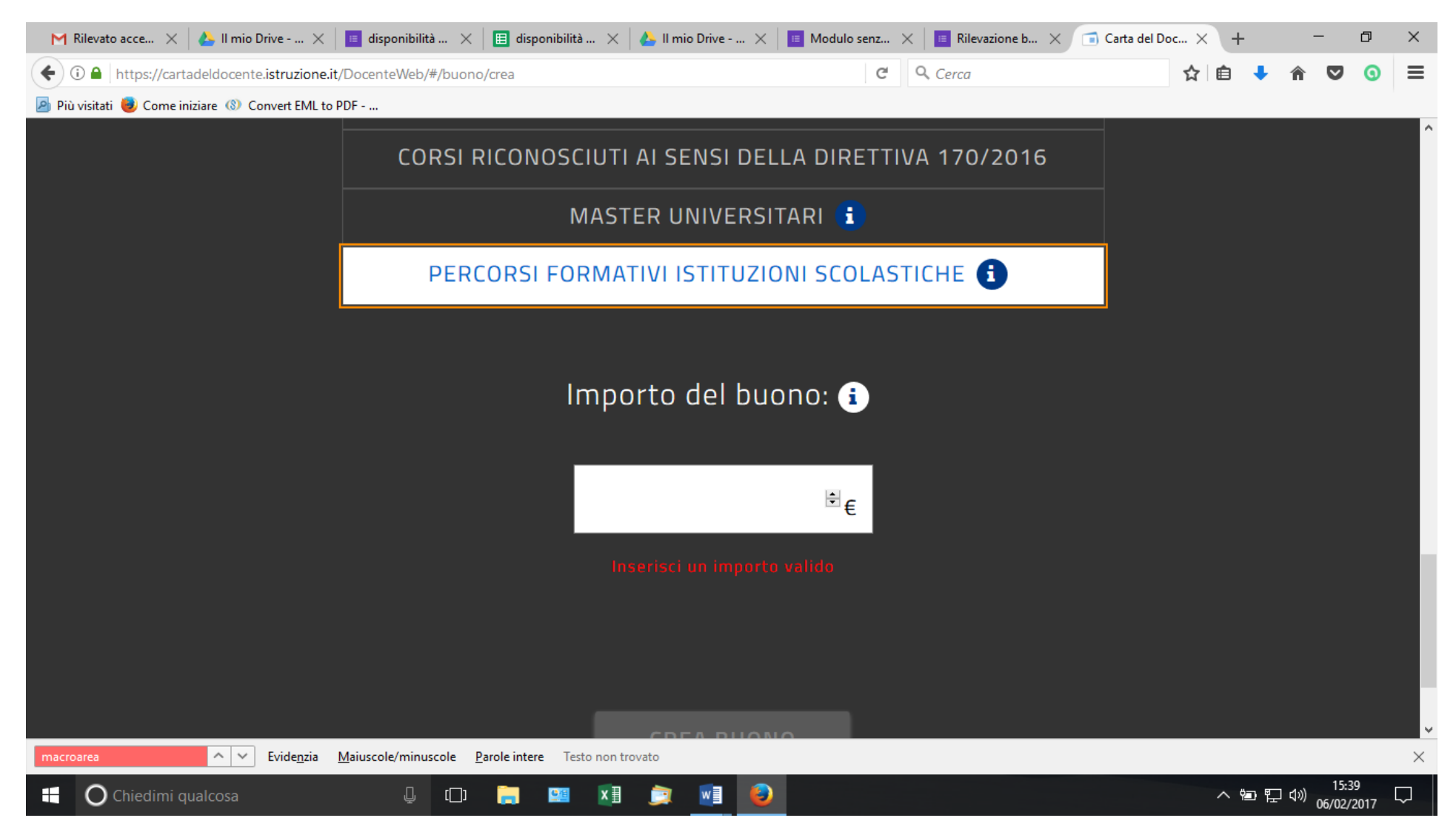

INSERIRE L'IMPORTO DEL BUONO, IN QUESTO CASO 100 EURO E CLICCARE SU CREA BUONO

A QUESTO PUNTO IL SISTEMA GENERA UN CODICE ALFANUMERICO CHE SI PUO' STAMPARE E INVIARE PER EMAIL A <u>ctrh05000n@istruzione.it</u>